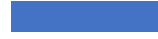

THE UNIVERSITY OF TEXAS MDAnderson-Cancer Center

# PubMed: Getting Started

National Library of Medicine National Center for Biotechnology Information

Pub Med.gov

#### Advanced

PubMed® comprises more than 35 million citations for biomedical literature from MEDLINE, life science journals, and Citations may include links to full text content from PubMed Central and publisher web sites.

**Research Medical Library** 

November 2023

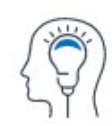

Learn

About PubMed FAQs & User Guide Finding Full Text

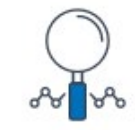

Find

Advanced Search Clinical Queries Single Citation Matcher

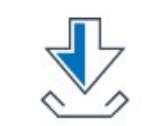

Download

E-utilities API

FTP Batch Citation Matcher

# Welcome

#### **Today's Session**

- Arwen Meador, MSLS
- ajmeador1@mdanderson.org
- Basics of PubMed in 30 minutes
- Session materials shared in follow-up email

#### **Upcoming Classes**

#### Library Calendar

EndNote 20: Getting Started 11/7 @ 11:00 a

Dear Editor 11/9 @ 12:00 p

Scopus Author Profiles 11/16 @ 11:00 a

# **Class Agenda**

- About PubMed
- Access & Login
- Basic searching
- Saving search results

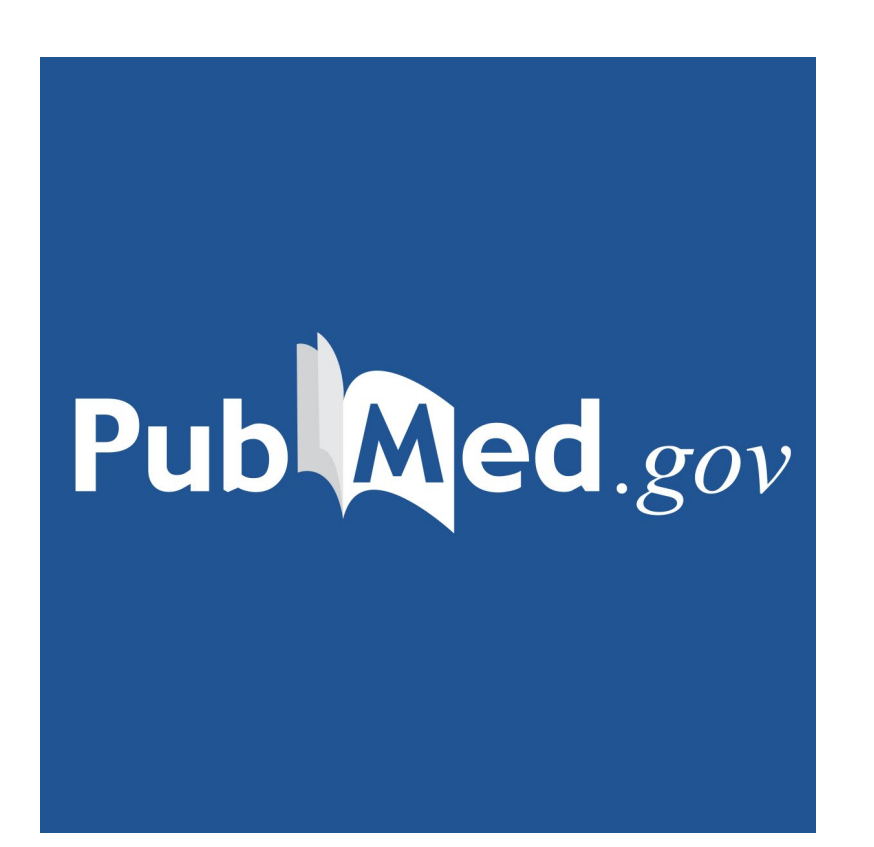

### **About PubMed**

Free online resource from the National Center for Biotechnology (NCBI)

35+ citations from biomedical & health literature: PubMed Central, MEDLINE, & NCBI Bookshelf

Full-text article access is gained through the institution

# **Access PubMed**

The library's PubMed link connects it to our subscription services and provides full-text article options.

- 1. <u>www.mdanderson.org/library</u>
- 2. Find Information > PubMed
- 3. Look for the MDA full-text article button on an article's Abstract page

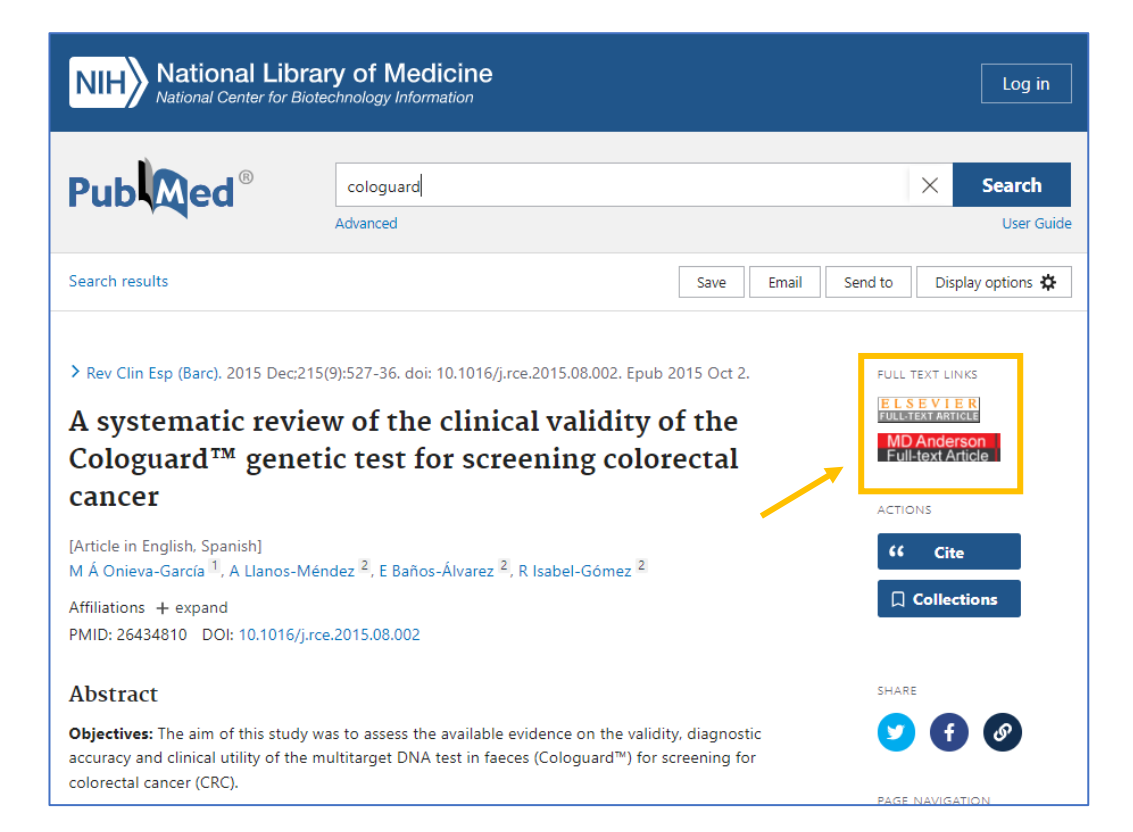

# Log Into My NCBI

- Track searching activity
- Set-up automatic alerts for authors, journals, and searches
- Build article citation collections
- Access My Bibliography

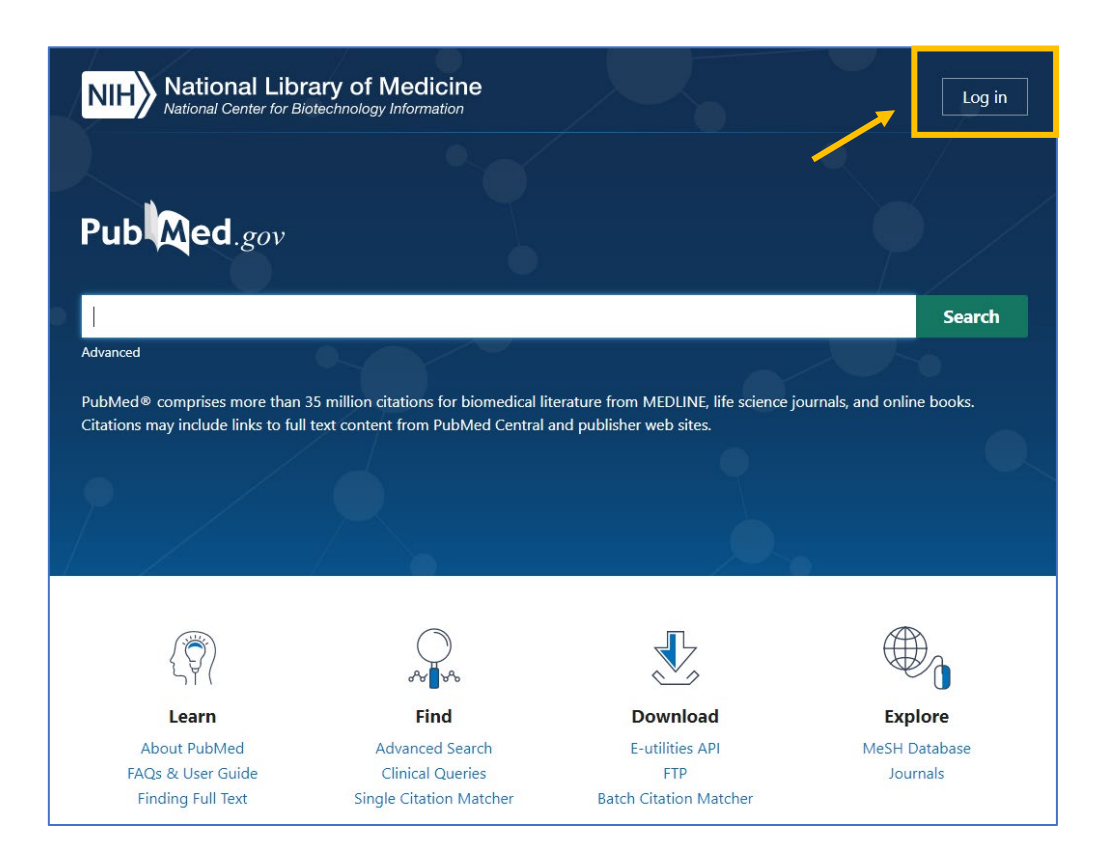

#### **Account Features**

|                   |                           |                                                                         | 1                       | (confirmed)                              | AJMeador1@mdanderson.org                                                                                                    |
|-------------------|---------------------------|-------------------------------------------------------------------------|-------------------------|------------------------------------------|----------------------------------------------------------------------------------------------------|
| o logging into an | account.<br>es related to | ount that you used to set up your NCB                                   | arty acco<br>i parties. | ss of the third-pa<br>nt via these third | Vour username is the email addret<br>Username<br>ajmeador1@mdanderson.org<br>Linked Accounts<br>You can log into your NCBI accourteremethe hearts |
| 1                 | Remove                    | il/ID                                                                   | Emai                    |                                          | Account                                                                                                    |
|                   | Î                         | eador1@mdanderson.org                                                   | AJMe                    | Cancer Center                            | University of Texas MD Andersor                                                                                                    |
| _                 | Î                         | ador1@mdanderson.org (logged in)                                        | ajme                    |                                          | ORCID                                                                                                    |
| 0                 | es related to<br>Remove   | Contact the third party about any iss<br>il/ID<br>eador1@mdanderson.org | l parties.<br>Emai      | it via these third                       | Linked Accounts<br>You can log into your NCBI accour<br>accounts below.<br>Account<br>University of Texas MD Andersor                             |

| NIH National Library                                                                                            | of Medicin                                   | e                                                         | 2 ajmeador1@mdander                                                                                                    |
|----------------------------------------------------------------------------------------------------|----------------------------------------------|-----------------------------------------------------------|----------------------------------------------------------------------------------------------------|
| Iy NCBI                                                                                                    |                                              |                                                           | Customize this page   NCBI Site Pref         Logged in as:<br>ajmeador1@mdanderson.ct                                                                                                    |
| Search NCBI databases Search : PubMed  Hint: clicking the "Search" button without any that database's homepage. | terms listed in the search                   | Search<br>th box will transport you to                    | My Bibliography     Your bibliography contains <u>10 items</u> .     Share your bibliography with this URL:     https://www.ncbi.nim.nih.gov/myncbi/anven.meador.1/bibliograph     to     Eiftars                                                                                                    |
| Recent Activity<br>You do not hav                                                                               | e any recent activity.<br><u>Si</u>          | Clear Turn Off                                            | Relation     Filters for:     PubMed (5 active)       Active     Name     Type       Image: Controlled Clinical Trial     Standard filter       Image: Controlled Clinical Trial     Standard filter       Image: Practice Guideline     Standard filter       Image: Practice Guideline     Standard filter       Image: Practice Guideline     Standard filter       Image: Practice Guideline     Standard filter |
| Saved Searches                                                                                                  | What's Ne                                    | Last Searched                                             | Systematic Review Standard filter                                                                                                    |
| PubMed Searches ca221707[Grant Number] J Clin Oncolliouri Cardiovascular Cholesterol                            | 0     25     10     Mana                     | today<br>7 days ago<br>7 days ago<br>8ge Saved Searches » | SciENcv<br>Name Last Update Sharing Type<br>AJM CV 30-Jan-2023 Private NIHBiosketch3<br>Manage SciENcv a                                                                                                    |
| Collections All bibliographies and Other citations are nov Collection Name                                      | v in <u>My Bibliography</u><br>Items Setting | s/Sharing Type                                            |                                                                                                    |

# Searching PubMed

Search for topics, authors, and specific citations.

# **Topic Search**

- Core concepts  $\rightarrow$  Keywords
- No articles or punctuation
- Use Boolean operators for more advanced searches
- Use filters to refine results (article type, date, and more)

# **Topic Search**

#### Does HRT increase risk of breast cancer in women?

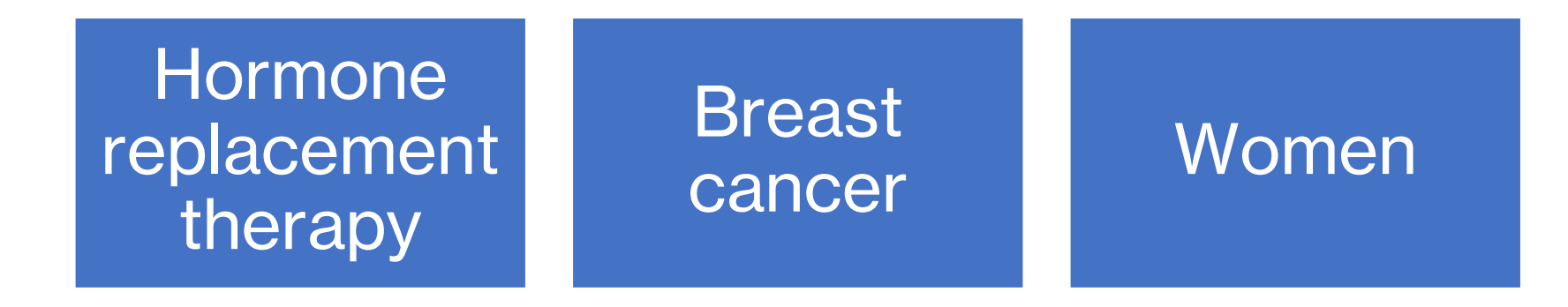

# **Author Search**

Author name ambiguity makes identifying authors in databases, like PubMed, challenging. The best results require the following information:

- First, middle, and last name
- Institutional affiliations

#### How to Search

- 1. Enter the author's last name and initials (no punctuation)
- 2. Select an article citation and confirm affiliation(s)
- 3. Click the author's hyperlinked name

#### Computed Author S National Library of Medicine National Center for Biotechnology Information

|                                                    |                                              |                                    |                                             | Cleba                                                                                 | k KT                                                                                                    |                                                                       |                        |                            | × Search          |  |  |
|----------------------------------------------------|----------------------------------------------|------------------------------------|---------------------------------------------|---------------------------------------------------------------------------------------|----------------------------------------------------------------------------------------------------|-----------------------------------------------------------------------|------------------------|----------------------------|-------------------|--|--|
|                                                    |                                              |                                    |                                             | Advance                                                                               | d Create alert                                                                                                    |                                                                       | User Guide             |                            |                   |  |  |
|                                                    |                                              |                                    |                                             | Save                                                                                  | Email                                                                                                    | Send to                                                               | Sort by:               | Computed author            | Display options 🔅 |  |  |
| National Library of Me                             | NIH National Libr                            | ary of Medicine                    | My NCBI FILTERS 🖪                           | 30 result                                                                             | ts                                                                                                    |                                                                       |                        |                            | 1 of 3 > >>       |  |  |
| National Center for Biotechnology Info             | •                                            |                                    | TEXT AVAILABILITY                           | Results                                                                               | are displayed in                                                                                                    | a computed author                                                     | r sort order. Results  | by year timeline is unavai | lable             |  |  |
|                                                    |                                              | clebak kt<br>Advanced              | Abstract<br>Free full text                  | 1                                                                                     | Multitarget Stool DNA Testing (Cologuard) for Colorectal Cancer St<br><b>Clebak KT</b> , Nickolich S, Mendez-Miller M. |                                                                       |                        |                            |                   |  |  |
| Pub Med®                                           | Search results                               | ARTICLE ATTRIBUTE                  | Cite<br>Share                               | Am Fam Physician. 2022 Feb 1;105(2):198-200.<br>PMID: 35166507 No abstract available. |                                                                                                    |                                                                       |                        |                            |                   |  |  |
| clebak kt                                          | > Am Fam Physician. 2022 Feb 1;              | 105(2):198-200.                    | Associated data                             | 2<br>Cite                                                                             | Saline Irriga<br>Clebak KT, Nac<br>Am Fam Physic                                                                       |                                                                       |                        |                            |                   |  |  |
| kovanceo                                           | Multitarget Stool                            | DNA Testing (Colo                  | Books and Documents                         | Share                                                                                 | PMID: 3103889                                                                                                    | PMID: 31038895 Free article. No abstract available.                   |                        |                            |                   |  |  |
| PubMed® comprises more than 36 million citati      | Colorectal Cancer                            | Screening                          | Clinical Trial                              |                                                                                       |                                                                                                    |                                                                       |                        |                            |                   |  |  |
| nations may include links to full text content inc | Karl T Clebak <sup>1</sup> , Sarah Nickolich | , Megan Mendez-Miller <sup>1</sup> | Guideline Meta-Analysis Observational Study | 3<br>Cite                                                                             | Clebak KT, Der<br>Am Fam Physic                                                                                        | herapy for Obs<br>netriou TJ, Carey S.<br>ian. 2020 Jan <b>1</b> ;101 | Apnea.                 |                            |                   |  |  |
|                                                    | Affiliation                                  |                                    | Randomized Controlled                       | Share                                                                                 | PMID: 3189494                                                                                                    |                                                                       |                        |                            |                   |  |  |
|                                                    | 1 Penn State Health Milton S                 | Hershey Medical Center, Hershey, P | Review                                      | 4                                                                                     | Accuracy of Dermoscopy vs. Visual Inspection for Diagnosing Melanoma<br>Adults.                                        |                                                                       |                        |                            |                   |  |  |
| l                                                  | PMID: 35166507                               |                                    | Systematic Review                           | Cite                                                                                  | Clebak KT, Hel                                                                                                    | m L, Helm M.                                                          | V0-145 146             |                            |                   |  |  |
|                                                    |                                              |                                    | PUBLICATION DATE                            | Share                                                                                 | PMID: 3200395                                                                                                    | <ol> <li>Free article.</li> </ol>                                     | No abstract ava        | ailable.                   |                   |  |  |
|                                                    |                                              |                                    | <ul> <li>1 year</li> <li>5 years</li> </ul> | 5                                                                                     | Cutaneous (                                                                                                    | Cryosurgery for<br>ndez-Miller M. Cro                                 | r Common Skii<br>ad I. | n Conditions.              |                   |  |  |

Log in

# **Citation Search**

Search for a specific article citation by DOI, PMID, or title.

- Enter or copy/paste this information in the search box
- An exact match will route you directly to the article citation's Abstract page

# **Single Citation Matcher**

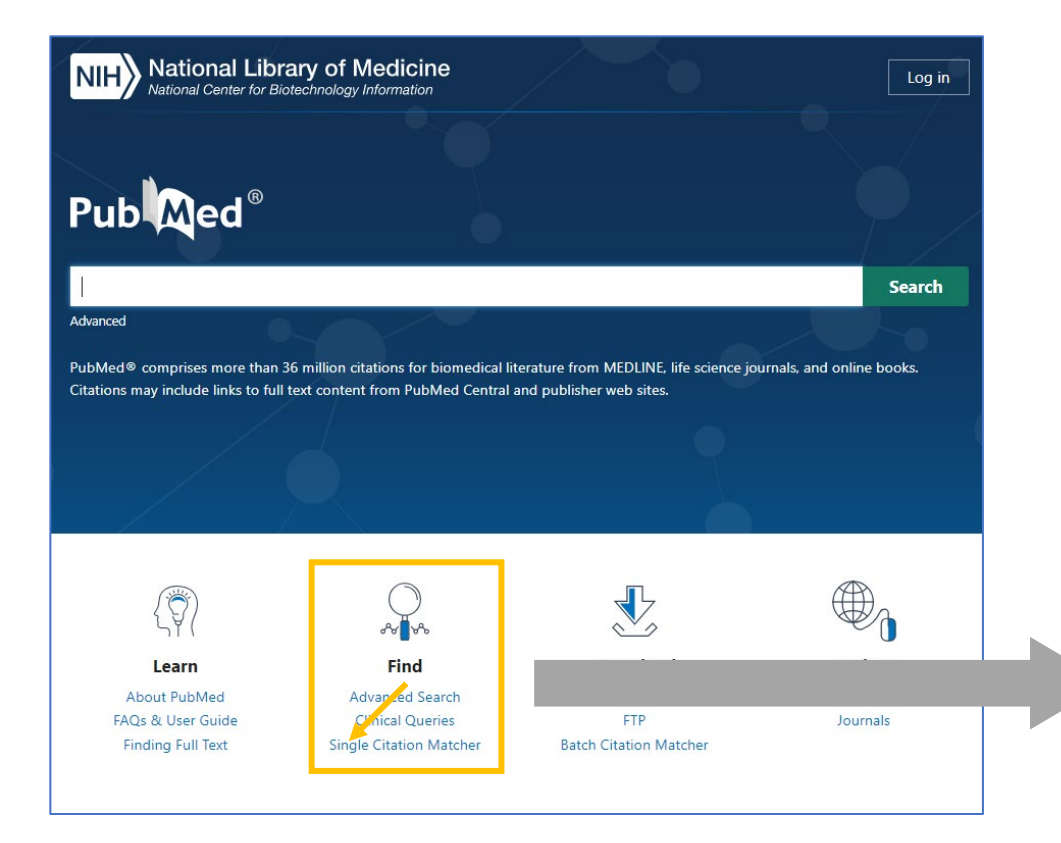

| NIT National Library of Medicine<br>National Center for Biotechnology Information                                                 |                           |                     |            |  |  |  |  |  |
|----------------------------------------------------------------------------------------------------|---------------------------|---------------------|------------|--|--|--|--|--|
| Pub Med®                                                                                                    |                           |                     |            |  |  |  |  |  |
| PubMed Single Citat                                                                                                    | tion Matcher              |                     |            |  |  |  |  |  |
| Use this tool to find PubMed citations           Journal         Journal may consist of the full title or the title abbreviation. | , You may omit any field. |                     |            |  |  |  |  |  |
| Date<br>Month and day are optional.                                                                                               | Year<br>YYYY              | Month MM            | Day<br>DD  |  |  |  |  |  |
| Details                                                                                                    | Volume                    | Issue               | First page |  |  |  |  |  |
| Author<br>Use format lastname initials for the most<br>comprehensive results, e.g., Ostell J. See also:<br>Searching by author.   |                           |                     |            |  |  |  |  |  |
| Limit authors                                                                                                    | Only as first author      | Only as last author |            |  |  |  |  |  |
| Title words                                                                                                    | Search                    | Clear               |            |  |  |  |  |  |

# **Saving Search Results**

Save search results temporarily and indefinitely.

#### **Save Search Results**

#### Save Save citations to a file NIH National Library of Medicine Log in Email Pub Med<sup>®</sup> $\times$ Search colorectal cancer immunotherapy young adult Advanced Create alert Create RSS User Guide Email citations Send to Sort by: Best match ٠ Display options 🖸 Save Email MY NOBI FILTERS 1 of 13 > >> 122 results < < Page Send to All (122)

 Send citations to a temporary Clipboard, permanent Collection, or Citation manager

# **Save Search Results: File & Email**

| А   | utoSave 🦲          | Off HO         | 9-0        | ~ <b>® ~</b> : | ⊽ csv      | -colorectal-s               | et.csv 👻   | ♀ Search                     |                       |                        |                           |                     | Meador     | ,Arwen J          |                          | <b>m</b> –         |                 | ×    |
|-----|--------------------|----------------|------------|----------------|------------|-----------------------------|------------|------------------------------|-----------------------|------------------------|---------------------------|---------------------|------------|-------------------|--------------------------|--------------------|-----------------|------|
| Fi  | e Ho               | me Inse        | ert Dra    | aw Page        | e Layout   | Formulas                    | Data       | Review View                  | Help                  | Fuzzy Loo              | kup A                     | crobat              |            |                   | ß                        | Share              | 🖓 Comm          | ents |
| Pa  | ≥n ∦<br>           | Calibri<br>B I | ⊻ -   ⊞    | 11  3 <    4   | A^         | = = <mark>=</mark><br>= = = | ≫~ a       | €<br>General<br>5 ~ \$ ~ % 9 | v<br>00. 0⊖<br>0€ 00. | Condition<br>Formattin | nal Format<br>g ~ Table \ | as Cell<br>Styles ~ | Delete     | - Σ<br>- Ψ<br>- ♦ | ČZ<br>Sort &<br>Filter → | Find &<br>Select ~ | Analyze<br>Data |      |
| Cli | pboard F           | μ.<br>L        | Fon        | t              | F2         | Align                       | ment       | r⊒ Number                    | 5                     |                        | Styles                    |                     | Cells      |                   | Editin                   | g                  | Analysis        | ^    |
| A1  | A1 • : × ✓ fr PMID |                |            |                |            |                             |            |                              | ^                     |                        |                           |                     |            |                   |                          |                    |                 |      |
|     | А                  | В              | С          | D              | E          | F                           | G          | н                            | 1                     | J                      | к                         | L                   | м          | N                 | 0                        | P                  | Q               |      |
| 1   | PMID               | Title          | Authors    | Citation       | First Auth | Journal/B                   | Publicatio | Create Date                  | PMCID                 | NIHMS ID               | DOI                       |                     |            |                   |                          |                    |                 |      |
| 2   | 28596308           | Mismatch       | Le DT, Du  | r Science. 2   | Le DT      | Science                     | 2017       | 6/10/2017                    | PMC5576               | 1 NIHMS886             | 10.1126/s                 | cience.aan          | 6733       |                   |                          |                    |                 |      |
| 3   | 31053876           | Character      | Krijgsmar  | n Cancer Im    | Krijgsmar  | Cancer Im                   | 2019       | 5/5/2019                     | PMC6529               | 387                    | 10.1007/s                 | 00262-019-          | 02343-7    |                   |                          |                    |                 |      |
| 4   | 36578937           | Case repo      | Bergamo    | Front Ond      | Bergamo    | Front Onc                   | 2022       | 12/29/2022                   | PMC9791               | 944                    | 10.3389/f                 | onc.2022.9          | 54219      |                   |                          |                    |                 |      |
| 5   | 25073784           | HPV vacci      | Stanley N  | 1 BMJ. 2014    | Stanley N  | BMJ                         | 2014       | 7/31/2014                    |                       |                        | 10.1136/b                 | mj.g4783            |            |                   |                          |                    |                 |      |
| 6   | 34028566           | PTCH1 mu       | Wang Y, O  | Cancer Im      | Wang Y     | Cancer Im                   | 2022       | 5/24/2021                    | PMC8738               | 454                    | 10.1007/s                 | 00262-021-          | 02966-9    |                   |                          |                    |                 |      |
| 7   | 34431576           | Complete       | Trojan J,  | 5 Oncologis    | Trojan J   | Oncologis                   | 2021       | 8/25/2021                    | PMC8649               | 008                    | 10.1002/0                 | nco.13955           |            |                   |                          |                    |                 |      |
| 8   | 34155067           | CD86(+) A      | Wennhol    | c Cancer Im    | Wennhol    | Cancer Im                   | 2021       | 6/22/2021                    |                       |                        | 10.1158/2                 | 326-6066.C          | IR-20-0949 |                   |                          |                    |                 |      |
| 9   | 32146081           | Immunot        | Das S, All | e Clin Color   | Das S      | Clin Color                  | 2020       | 3/9/2020                     | PMC7261               | 2 NIHMS155             | 10.1016/j.                | clcc.2020.0         | 2.006      |                   |                          |                    |                 |      |
| 10  | 35185898           | Associatio     | Cheng YK   | , Front Imn    | Cheng YK   | Front Imm                   | 2022       | 2/21/2022                    | PMC8850               | 282                    | 10.3389/f                 | immu.2022           | .809971    |                   |                          |                    |                 |      |
| 11  | 37353353           | The effect     | Sokop T,   | CKlin Onko     | Sokop T    | Klin Onko                   | 2023       | 6/23/2023                    |                       |                        | 10.48095/                 | ccko202324          | 11         |                   |                          |                    |                 |      |
| 12  |                    |                |            |                |            |                             |            |                              |                       |                        |                           |                     |            |                   |                          |                    |                 |      |
| 13  |                    |                |            |                |            |                             |            |                              |                       |                        |                           |                     |            |                   |                          |                    |                 |      |
| 14  |                    |                |            |                |            |                             |            |                              |                       |                        |                           |                     |            |                   |                          |                    |                 |      |
| 15  |                    |                |            |                |            |                             |            |                              |                       |                        |                           |                     |            |                   |                          |                    |                 |      |
| 16  |                    |                |            |                |            |                             |            |                              |                       |                        |                           |                     |            |                   |                          |                    |                 |      |
| 17  |                    |                |            |                |            |                             |            |                              |                       |                        |                           |                     |            |                   |                          |                    |                 |      |
| 18  |                    |                |            |                |            |                             |            |                              |                       |                        |                           |                     |            |                   |                          |                    |                 |      |
| 19  |                    |                |            |                |            |                             |            |                              |                       |                        |                           |                     |            |                   |                          |                    |                 |      |
| 20  |                    | L.             |            |                |            |                             |            |                              |                       | -                      |                           |                     |            |                   |                          |                    | _               |      |
|     |                    | CSV-CO         | orectal-se | t (†           |            |                             |            |                              |                       |                        | •                         |                     |            |                   |                          |                    |                 |      |
| Rea | dy 🐻               |                |            |                |            |                             |            |                              |                       |                        | چا<br>م                   | Display Setti       | ngs 🏛      | B                 |                          |                    |                 | 100% |

[EXTERNAL] colorectal cancer immunotherapy young adult - PubMed

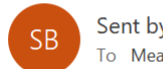

Sent by NCBI <nobody@ncbi.nlm.nih.gov> To Meador.Arwen J

| 5 | ≪ | $\rightarrow$ | •••    |
|---|---|---------------|--------|
|   |   | Mon 9         | :03 PM |

(i) If there are problems with how this message is displayed, click here to view it in a web browser.

Search: colorectal cancer immunotherapy young adult

3 selected items

PubMed Results

Items 1-3 of 3 (Display the 3 citations in PubMed)

1. Characterization of circulating T-, NK-, and NKT cell subsets in patients with colorectal cancer: the peripheral blood immune cell profile.

Krijgsman D, de Vries NL, Skovbo A, Andersen MN, Swints M, Bastiaannet E, Vahrmeijer AL, van de Velde CJH, Heemskerk MHM, Hokland M, Kuppen PJK. Cancer Immunol Immunother. 2019 Jun;68(6):1011-1024. doi: 10.1007/s00262-019-02343-7. Epub 2019 May 3.

PMID: 31053876 Free PMC article.

2 Case report: Complete pathologic response with first-line immunotherap

# **Save Search Results: Send to**

#### **No Login Required**

- Clipboard: Temporarily stores citations
- Citation manager: Allows for export of citations to EndNote or Zotero

#### Login Required (My NCBI Account)

- My Bibliography: Permanently saves citations to an author's My Bibliography
- Collections: Permanently saves citations to a user's "Favorites" or custom collection

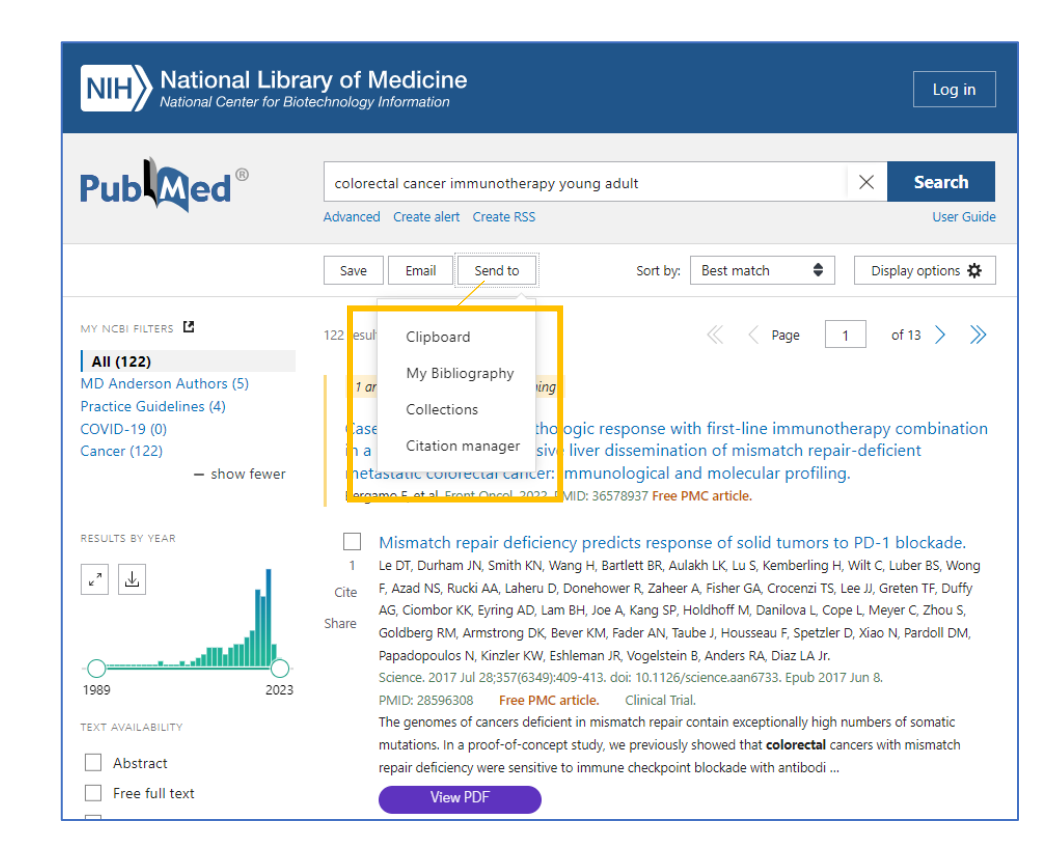

# **Before We Go**

#### Questions

- Unmute your mic and ask
- Drop it in the chat
- Ask me later: <u>ajmeador1@mdanderson.org</u>

#### **Get Help**

- Monday-Friday, 8:00 a-6:00 p
- <u>RML-Help@mdanderson.org</u>
- 713-792-2282
- Virtual Consult

### **Thanks!**

#### www.mdanderson.org/library

#### Access. Answers. Expertise.

THE UNIVERSITY OF TEXAS MDAnderson Cancer Center